# Dell<sup>™</sup> XPS 18 Brugervejledning

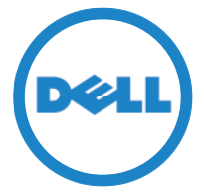

Computermodel: XPS 1820 Regulatorisk type: W01A Regulatorisk model: W01A002

#### Bemærk, forsigtig og advarsel

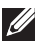

**BEMÆRK:** En BEMÆRK angiver vigtige oplysninger, som hjælper dig med at bruge computeren bedre.

∧ FORSIGTIG: FORSIGTIG, betyder en potentiel beskadigelse af hardware eller tab af data, hvis vejledningen ikke følges.

ADVARSEL: ADVARSEL angiver risiko for tingskade, personskade eller død.

Copyright © 2014 Dell Inc. Alle rettigheder forbeholdes. Dette produkt er beskyttet af Amerikas Forenede Staters og international lovgivning for copyright og intellektuelle ejendomsrettigheder. Dell™ og Dell-logoet er varemærker tilhørende Dell Inc. i de Amerikanske Forenede Stater og/eller andre jurisdiktioner. Alle andre mærker og navne nævnt heri, kan være varemærker for deres respektive firmaer.

2014 - 04 Rev. A00

# Indhold

| Funktioner                                                     |
|----------------------------------------------------------------|
| Tilbehør                                                       |
| Sådan konfigureres computeren                                  |
| Opladning af din computer                                      |
| Hvordan der tændes for din computer                            |
| Aktivering/deaktivering af Wi-Fi                               |
| Tilslutning til et netværk                                     |
| Indsætning af et hukommelseskort<br>(sælges separat) — Valgfri |
| Fjernelse af hukommelseskortet                                 |
| Sådan anvender du computeren                                   |
| Skærmorientering                                               |
| Windows startskærmbillede                                      |
| Svirpebevægelser                                               |
| Ved brug af tastatur og mus                                    |
| Brug af hovedtelefon/mikrofon                                  |
| Slukke for skærmen                                             |
| Sådan slukker du for computeren                                |
|                                                                |

| Strømforsynet fod                                    | 27 |
|------------------------------------------------------|----|
| Funktioner                                           | 27 |
| Brug af strømforsynet fod                            | 29 |
| Rengøring af computeren                              | 52 |
| Fejlfinding                                          | 53 |
| Lokalisering af servicemærke og ekspresservicekode 3 | 59 |
| Specifikationer                                      | 0  |

# Funktioner

Dette afsnit giver oplysninger om funktionerne på din computer.

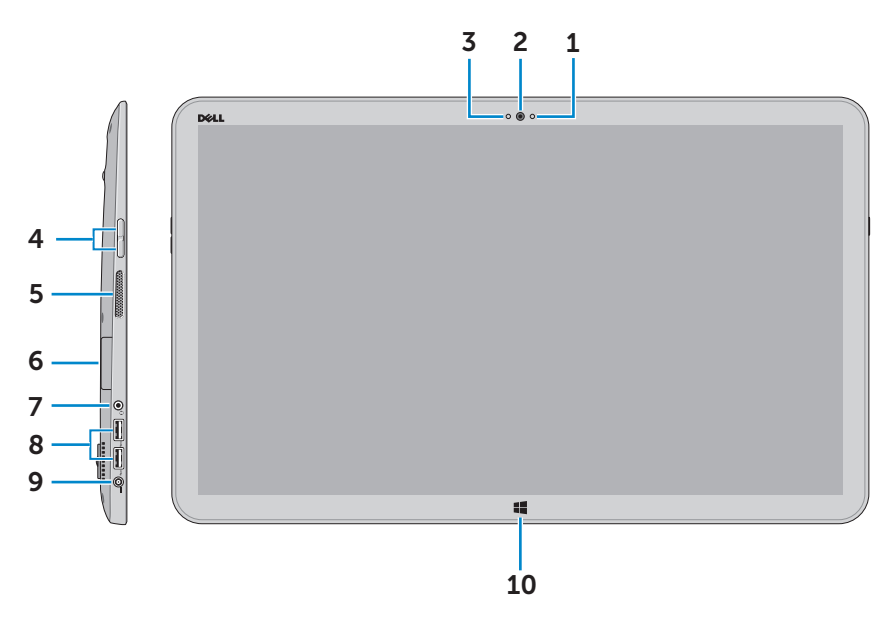

| Funktion                            | Funktionalitet                                                                                      |
|-------------------------------------|----------------------------------------------------------------------------------------------------|
| <b>1</b> Sensor for omgivende lys   | Registrerer omgivende lysniveau<br>og justerer automatisk skærmens<br>lysstyrke.                    |
| 2 Fremadrettet kamera               | Optager et fremadrettet billede eller optager videoer.                                              |
|                                     | Opretter videoopkald med web-<br>applikationer, så som Skype.                                       |
| <b>3</b> Statusindikator for kamera | Tænder når kameraet er i brug.                                                                      |
| <b>4</b> Volumenkontrolknapper (2)  | Tryk for at forøge eller reducere<br>lydstyrken.                                                    |
| <b>5</b> Venstre højttaler          | Giver lydudgangssignal.                                                                             |
| 6 Mediekortlæser                    | Læser fra, og skriver til mediekort.                                                                |
| 7 Hovedtelefon-/højttalerport       | Tilslut en hovedtelefon, et headset<br>(hovedtelefon kombineret med<br>mikrofon), eller højttalere. |

| Funktion                | Funktionalitet                                                                                                    |
|-------------------------|----------------------------------------------------------------------------------------------------|
| 8 USB 3.0-porte (2)     | Opretter forbindelse for eksternt<br>udstyr som lagerenheder, printere<br>osv. Giver dataoverførselshastighed<br>op til 5 Gbps. |
| 9 Port til strømadapter | Tilslut strømadapteren for at forsyne computeren med strøm og oplader batteriet.                                                |
| 10 Windowsknap          | Tryk på, for at gå til<br>startskærmbilledet mens en app<br>er aktiv.                                                           |
|                         | Tryk på, for at få hurtig adgang til<br>det senest anvendte program, eller<br>det senest viste skærmbillede.                    |

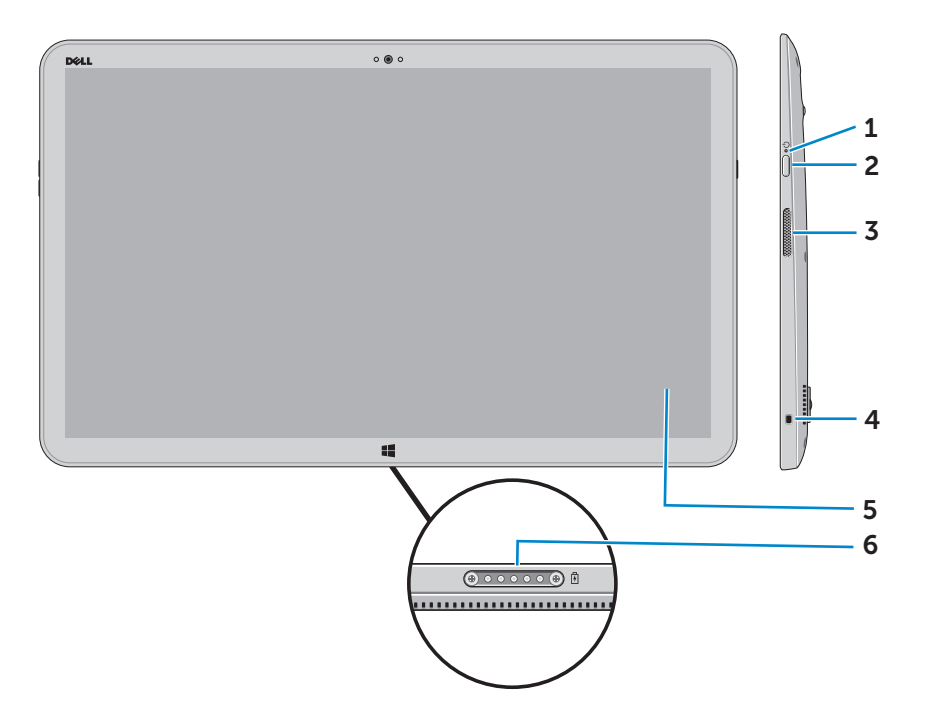

| Funktion                                    | Funktionalitet                                                                                                |
|---------------------------------------------|----------------------------------------------------------------------------------------------------|
| 1 Statusindikatorer for<br>strøm og batteri | Viser status for strøm/batteriopladningen.<br>(For yderligere information, se<br>"Batteristatusindikator:").  |
| <b>2</b> Tænd/sluk-knap                     | Tænd computeren eller skift computerens strømtilstand.                                                        |
| <b>3</b> Højre højttaler                    | Giver lydudgangssignal.                                                                                       |
| 4 Sikkerhedskablets<br>åbning               | Tilslut et sikkerhedskabel for at forhindre at computeren flyttes uautoriseret.                               |
| 5 Berøringsskærm                            | Tyk på skærmen for at bruge<br>skærmkontroller inklusiv knapper, menu-<br>emner og berøringsskærmstastaturet. |
| 6 Docking-port                              | Tilslut til en Dell strømforsynet fod<br>(sælges separat).                                                    |

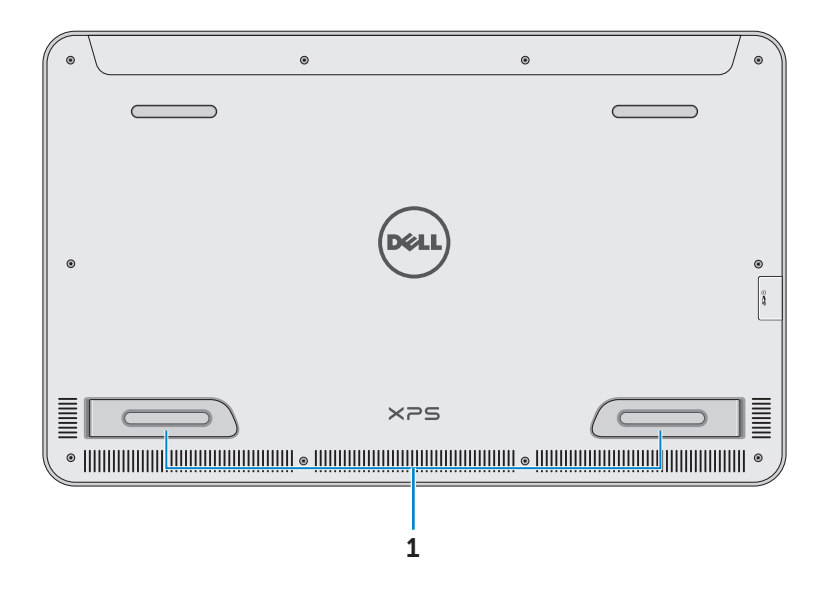

| Funktion             | Funktionalitet                                                                                                    |
|----------------------|----------------------------------------------------------------------------------------------------|
| Venstre og højre fod | Fold foden udad for at få din computer til at<br>stå oprejst i landskabsfunktion. Fold foden<br>indad for at lægge din computer fladt ned. |
|                      |                                                                                                    |

 $\triangle$  FORSIGTIG: Placer, og brug ikke computeren i portrætfunktion.

# Tilbehør

• **Strømadapter og kabel** – Leverer strøm til din computer og oplader batteriet.

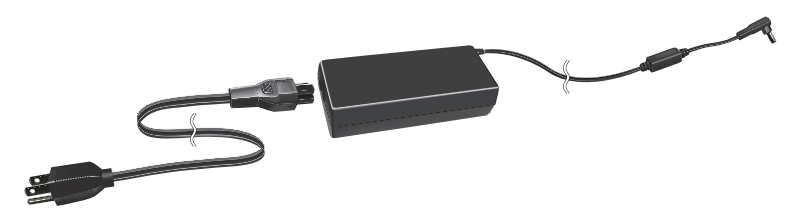

• USB til Ethernetadapter (sælges separat) – Gør det muligt at tilslutte et RJ45 netværkskabel til din computer via en USB-port.

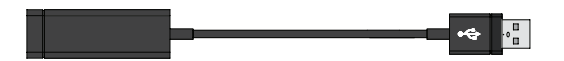

• **Srømforsynet fod (sælges separat)** – Gør det muligt at placere din computer oprejst. Gør det også muligt at justere betragtningsvinklen og oplade batteriet.

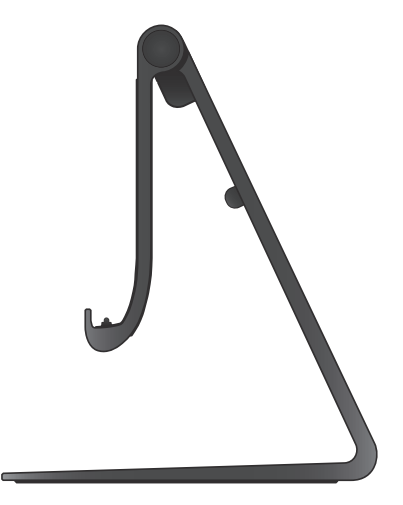

• Trådløst tastatur og mus (sælges separat) – Indtaster tekst og styrer markøren.

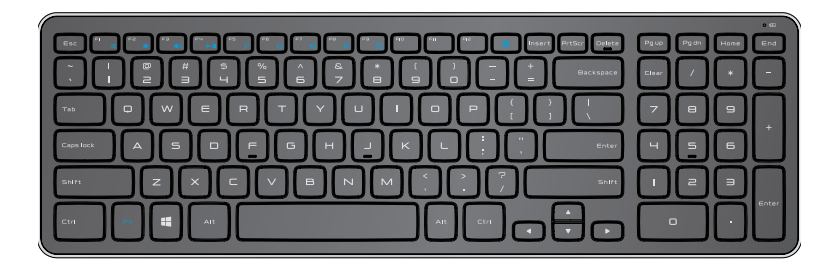

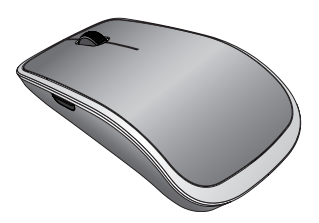

**BEMÆRK:** Hvis du bestiller tastatur og mus sammen med din computer, er de allerede parret når du modtager dem. Hvis du køber tastaturet og musen separat, eller hvis du har behov for at parre dem igen, se "Parring af det trådløse tastatur og mus".

# Sådan konfigureres computeren

ADVARSEL: Læs sikkerhedsoplysningerne, der fulgte med computeren, inden du udfører nogen af procedurerne i dette afsnit. Du kan finde flere oplysninger om bedst praksis på dell.com/regulatory\_compliance.

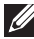

BEMÆRK: Du vil modtage din computer i transportindstilling for at forhindre, at den fejlagtigt tændes under transporten. For at tænde computeren første gang, tilslut strømadapteren og tryk derefter på tænd/sluk-knappen.

# Opladning af din computer

- BEMÆRK: Batteriet er ikke helt opladet, når du modtager din computer. Din computer kan ikke oplades ved brug af et USB-kabel.
  - 1 Tilslut strømkablet til strømadapteren.

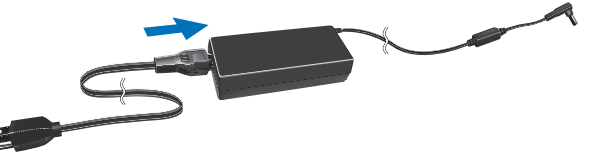

2 Tilslut strømadapteren til din computer.

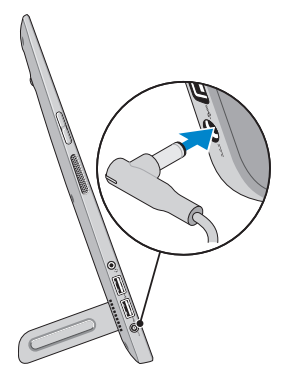

- **3** Tilslut strømadapteren til en stikkontakt, og oplad din computer til batteriet er fuldt opladet.
  - **BEMÆRK:** Et komplet afladet batteri tager 4-5 timer at oplade fuldt, mens computeren er slukket. Batteriopladeindikatoren på højre side af din computer slukker, når batteriet er fuldt opladet.

#### Batteristatusindikator:

Du kan kontrollere opladnings-/strømstatus på din computer ved at kontrollere batteristatusindikatoren på siden af din computer, eller kontrollere ikonet på skærmen, når der er tændt for din computer.

| Konstant hvidt lys   | Strømadapter er tilsluttet computeren og batteriet oplades.                                                                        |
|----------------------|----------------------------------------------------------------------------------------------------|
| Konstant ravgult lys | Batteriets opladning er lav eller kritisk.                                                                                         |
| Slukket              | Strømadapter er tilsluttet computeren og<br>batteriet er fuldt opladet, eller strømadapteren<br>er ikke tilsluttet til computeren. |

#### Batteriikonet vist på skærmen:

| Batteriikon | Beskrivelse                                                                                          |
|-------------|----------------------------------------------------------------------------------------------------|
|             | Batteriet er fuldt opladet                                                                           |
| Ţ           | Batteriet oplades                                                                                    |
| â           | Computeren strømforsynes via batteriet, og batteriet aflades.                                        |
|             | Computeren er tilsluttet, og enten registreres ingen batteri, eller batteriet fungerer ikke korrekt. |
| <u>A</u>    | Batteriopladning er lav                                                                              |
| ø           | Batteriniveauet er kritisk lavt                                                                      |
| BEMÆRK: Du  | kan kontrollere den eksakte batteriopladning ved at                                                  |

pege på batteriikonet med musemarkøren.

# Hvordan der tændes for din computer

- - 1 Tryk på og slip **Tænd/sluk-** knappen 💿.

**BEMÆRK:** Der er en lille forsinkelse, efter du har trykket på knappen, inden din computer tænder eller slukker.

- 2 Afslut Windows Installationen ved at vælge dine personlige indstillinger ved at logge dig på din Microsoft-konto eller oprette en lokal konto, osv.
  - a. Aktivér sikkerhed og opdateringer.

|   | Security & Dell Updates                                                                                                    |
|---|----------------------------------------------------------------------------------------------------|
|   | To get updates to your Del PC and so Mohlee can complete your account set-up, please enter your ensail address,<br>deck the board below, and thes click Ned.                                                                                                    |
|   | fmail address:                                                                                                    |
|   | Yeu, studie automatic updates to be part to my Dell software (Incommanded)     Yeu studie SY's Caster. To to be part to Tod and to options for automatic discoveranded.                                                                                                    |
|   | Colympice and C. S. Street, C. D. K. Son, S. S. S. M. S. Daniel, J. M. Salari, Database Database Society and Computer Society and Computer Society and Co |
|   |                                                                                                    |
|   |                                                                                                    |
|   | Del Solvers Coreant Agreement                                                                                                    |
| Ŷ | Next Sop                                                                                                    |
|   |                                                                                                    |

b. Tilslut til dit trådløse netværk.

| I willeles                                          | 5                                                                                                    |                                         |
|-----------------------------------------------------|----------------------------------------------------------------------------------------------------|-----------------------------------------|
| Get online now so you car<br>knows the network name | finish setting up your PC. If you're not sure wh<br>ind password.                                               | ich network to pick, ask the person who |
| Network 1                                           |                                                                                                    |                                         |
| My network                                          | 21                                                                                                    |                                         |
| test                                                |                                                                                                    |                                         |
|                                                     | line in the second second second second second second second second second second second second second second s |                                         |
|                                                     |                                                                                                    |                                         |
|                                                     |                                                                                                    |                                         |
|                                                     |                                                                                                    |                                         |
|                                                     |                                                                                                    |                                         |
|                                                     |                                                                                                    |                                         |

c. Log på din computer.

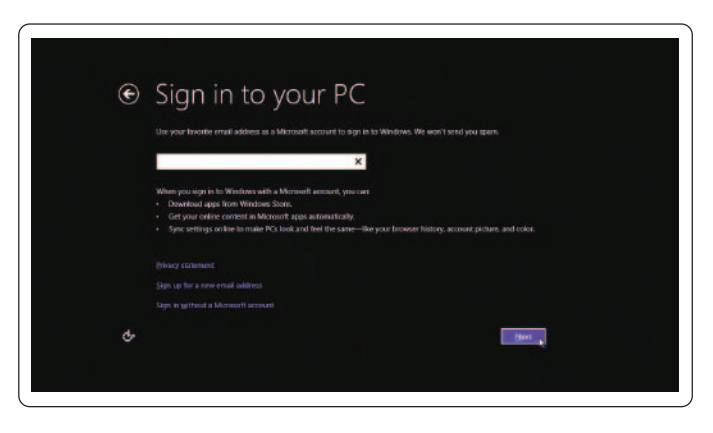

Din computer er klar til brug, når Windows-startbilledet vises.

- BEMÆRK: Der kan vises et låseskærmbillede, når din computer vækkes efter en slumretilstand.
- BEMÆRK: Hvis ikke login-skærmbilledet er aktiveret, vil startskærmbilledet fremkomme efter du svirper op på låseskærmbillede

# Aktivering/deaktivering af Wi-Fi

- 1 Svirp fra skærmens højre kant for at åbne amuletterne.
- 2 Tryk på Indstil  $\mathbf{\tilde{Q}} \rightarrow \mathbf{Skift \ pc-indstillinger} \rightarrow \mathbf{Tr}$ ådløst.
- 3 Flyt skyderen til højre for at aktivere Wi-Fi. Flyt Wi-Fi-skyderen til venstre for at deaktivere Wi-Fi.

# Tilslutning til et netværk

- 1 Svirp fra skærmens højre kant for at åbne amuletterne.
- 2 Tryk på Indstil  $2 \rightarrow$  Tilgængelige  $+ \rightarrow$  Vælg et tilgængeligt netværk→ Tilslut.

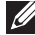

**BEMÆRK:** Hvis du har behov for at tilslutte til et andet netværk senere, tryk på 💵 i amulet-sidepanelet og vælg det netværk du ønsker at tilslutte til

# Indsætning af et hukommelseskort (sælges separat) – Valgfri

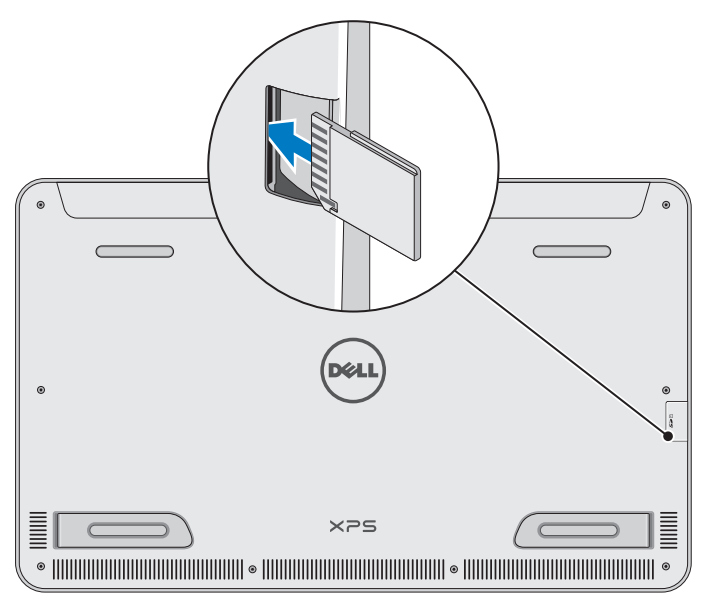

- 1 Vend SD-kortet således, at kontakterne vender bagud når det indsættes.
- 2 Skub slotdækslet ned.
- **3** Skub SD-kortet ind i dets slot indtil det klikker på plads.

Du kan finde flere oplysninger i "Mediekortlæser" i **Specifikationer**.

# Fjernelse af hukommelseskortet

- ∧ FORSIGTIG: For at undgå tab af data sikr, at alle læs-/ skriveoperationer til hukommelseskortet er afsluttet inden det fjernes fra computeren.
  - 1 Tryk på skrivebords-feltet for at få skrivebordet frem.
  - 2 I meddelelsesområdet, i nederste højre hjørne på skærmen, tryk på ikonet for sikker fjernelse af hardware 🖏.

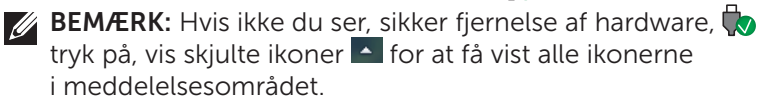

3 Tryk på hukommelseskortes navn på listen. En meddelelse vises som bekræfter, at det er sikkert at udtage hukommelseskortet.

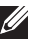

**BEMÆRK:** Hvis der vises en meddelelse, der siger, at hukommelseskortet ikke kan udtages, sørg for at alle dataoverførelser, der involvere hukommelseskortet, afsluttes.

- **4** Tryk hukommelseskortet ind for at frigøre det fra dets slot.
- 5 Træk hukommelseskortet ud af dets slot.

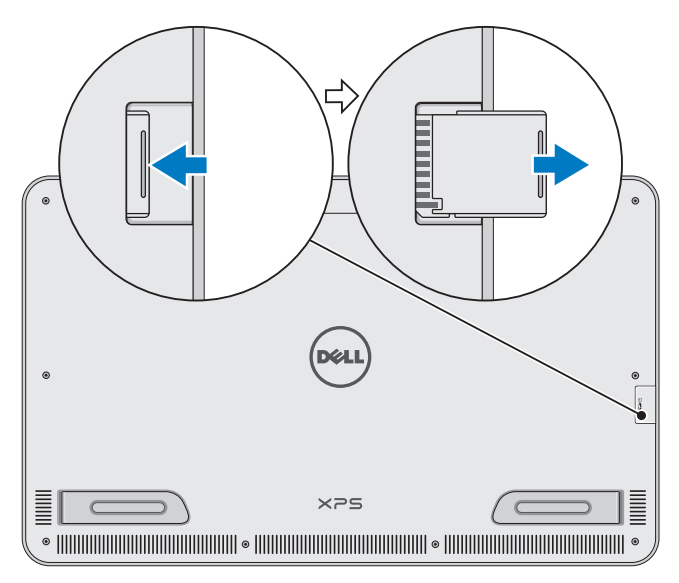

# Sådan anvender du computeren

# Skærmorientering

For at give en optimal synsoplevelse ændrer skærmorienteringen sig automatisk til portræt eller landskab, afhængig af din computers orientering. Automatisk skærmorientering er som standard aktiveret.

BEMÆRK: Nogle programmer understøtter ikke automatisk skærmorientering.

#### Deaktivering eller aktivering af automatisk skærmorientering:

- 1 Svirp fra skærmens højre kant for at åbne amuletterne.
- 2 Tryk på Indstil  $\mathbf{\nabla} \rightarrow \mathbf{Sk}$ ærm  $\mathbf{\square}$ .
- **3** Tryk på 🖵 eller 🖵 for automatisk at ændre skærmorienteringsfunktionen.

# Windows startskærmbillede

Windows startskærmbilledet viser en liste med standard- og kundedesignede aktive felter, der virker som genveje til de forskellige installerede programmer.

De aktive felter på dit startskærmbillede opdateres i realtid med nyheder og sportsresultater, vejrudsigt, børskurser, sociale netværksmeddelelser, osv. Det feltbaserede brugerinterface giver dig direkte adgang til at se senest anvende programmer, e-mails, billeder, musik, videoer, kontakter, sociale netværkssider og hyppigt besøgte websteder. Du kan fastgøre dine ønskede applikationsfavoritter, for hurtig aktivering.

**BEMÆRK:** Du kan tilføje og fjerne aktive felter ved brug af Pin (fastgørelse) 🕢 eller frigøre 🕅 indstillinger.

# Åbning af skrivebordet

For at abne skrivebordsbrugerfladen – som i foregående versioner af Windows – tryk på eller klik på skrivebordsfeltet på startskærmbilledet.

## Åbning af startskærmbilledet

- Tryk på Windows- knappen 🔳
- Svirp fra skærmens højre kant for at åbne amuletterne, og tryk på Start- ikonet

**BEMÆRK:** Start- ikonet **H** i amulet-sidepanelet og Windowsknappen **H** på din computer har den samme funktionalitet.

#### Få mere information om Windows

Du kan hente mere information om Windows og de nye funktioner ved at anvende en af følgende muligheder:

- dell.com/windows8
- dell.com/support
- Hjælp+ tipsfelt

# Svirpebevægelser

Din computer har en multi-berøringsskærm, der gør det muligt at udføre almindelige opgaver ved brug af svirpebevægelser.

| Fingerbevægelser | gør det muligt at:                                                                               |
|------------------|--------------------------------------------------------------------------------------------------|
| Trykke/dvæle     |                                                                                                  |
|                  | Tryk forsigtigt på skærmen med din<br>fingerspids for at vælge et element, starte<br>en app osv. |
|                  | Tryk på og hold elementet på skærmen<br>for at åbne kontekstmenuen.                              |

#### gør det muligt at:

#### Zoome

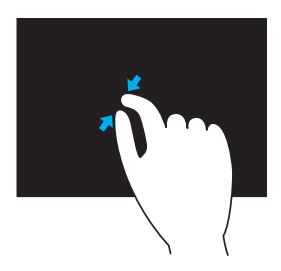

Fingerbevægelser

Placer to fingre på berøringsskærmen og flyt dem fra hinanden for at zoome ind.

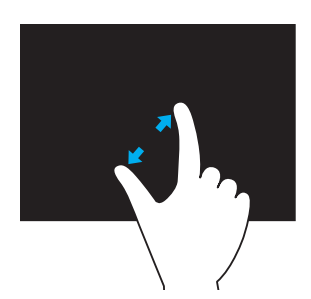

Placer to fingre på berøringsskærmen og flyt dem fra hinanden for at zoome ud.

Svirp

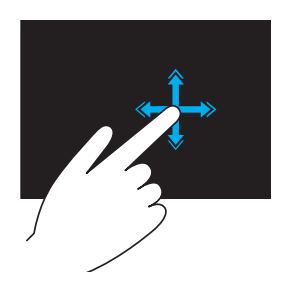

Bevæg en finger hurtigt i den ønskede retning for at svirpe gennem indhold i det aktive vindue som siderne i en bog.

Svirp virker også lodret, når du navigerer i indhold, som f.eks. billeder eller sange i en afspilningsliste.

#### Fingerbevægelser

#### gør det muligt at:

#### Rotere

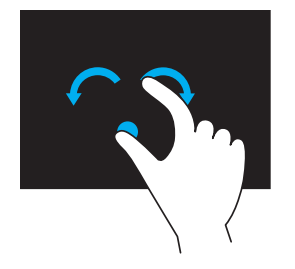

**Roter med uret** – Med en finger eller tommelfingeren på et sted, bevæges de andre fingre i en buet højredrejning.

**Roter mod uret** – Med en finger eller tommelfingeren på et sted, bevæges de andre fingre i en buet venstredrejning.

Du kan også rotere det aktive indhold ved at bevæge begge fingre i cirkler.

#### Rulle

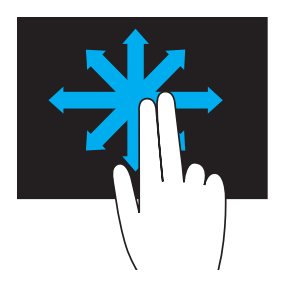

**Panorering** – Flyt fokus på det valgte objekt når hele objektet ikke er synligt. Bevæg to fingre i den ønskede retning for at panorere det valgte objekt.

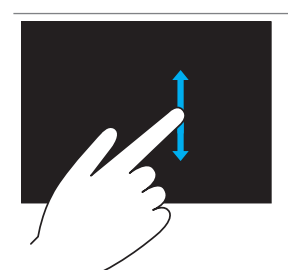

**Lodret rulning** – Rul op eller rul ned i det aktive vindue.

Bevæg en finger op eller ned for at starte lodret rulning.

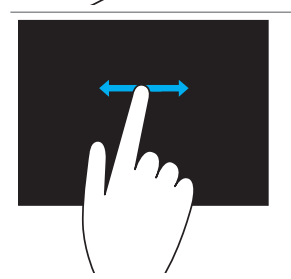

**Vandret rulning** – Rul til højre eller til venstre i det aktive vindue.

Bevæg en finger mod venstre eller højre for at starte vandret rulning.

# Ved brug af tastatur og mus

Hvis du har købt et trådløst tastatur og mus sammen med din computer, vil de allerede være parret. For at bruge tastaturet og musen sikr, at der er installeret batterier, og der er tændt for dem.

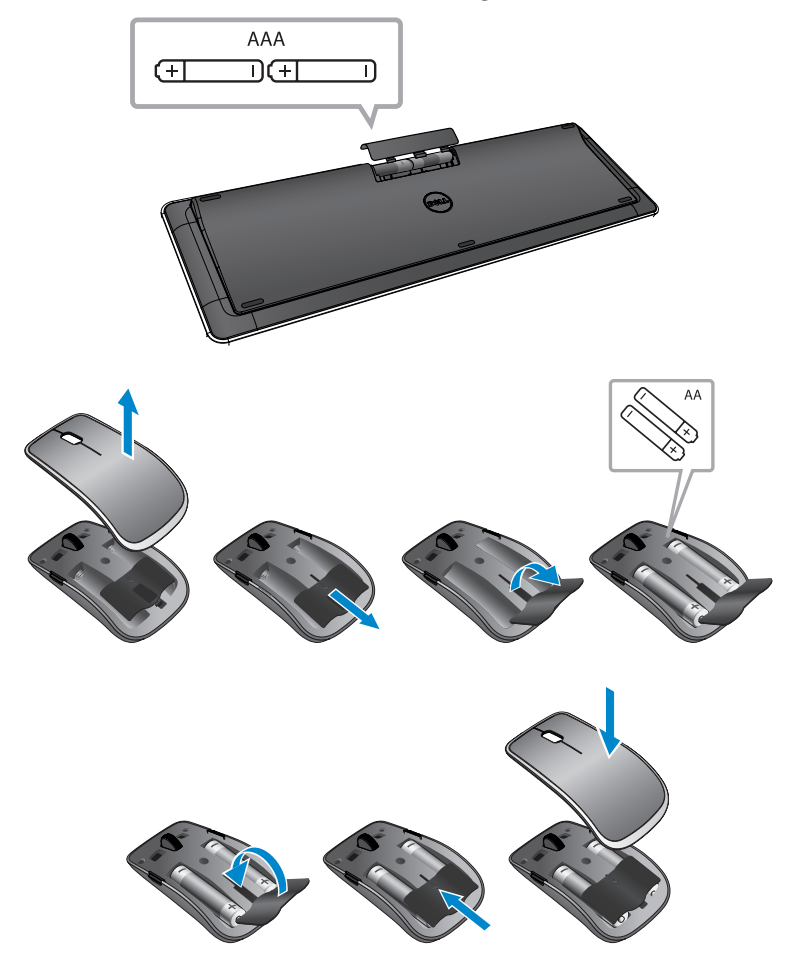

#### Parring af det trådløse tastatur og mus

Hvis ikke tastaturet og musen automatisk fungerer, eller hvis parringen er gået tabt, af en eller anden grund, par dem manuelt sammen med din computer. For at parre tastaturet og musen:

- 1 Svirp fra skærmens højre kant for at åbne amuletterne.
- 2 Tryk på Indstil \$\$\vec{Q}\$ → Skift pc-indstillinger → Enheder → Tilføj en enhed.
- 3 Vælg tastaturet og tryk på Par.
- 4 Når tastaturet er parret, vælg musen og tryk på Par.
- **BEMÆRK:** Det trådløse tastatur og mus kan være leveret med en USB-dongle. Du behøver ikke at montere donglen for at bruge det trådløse tastatur og mus sammen med denne computer.

# Brug af hovedtelefon/mikrofon

Din computer er forsynet med en port til en hovedtelefon, en mikrofon eller et headset, til brug ved aflytning af musik, optagelse af lyd eller ved opkald.

#### ADVARSEL: Lyttes der til høj musik i længere perioder, kan det medføre høreskader.

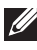

**BEMÆRK:** Det anbefales at holde et lavt lydniveau, inden hovedtelefonerne tilsluttes til din computer.

1 Tilslut hovedtelefoner til headset-porten.

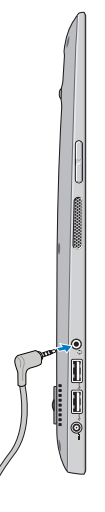

- 2 Sæt hovedtelefonerne på ørerne og juster lydniveauet ind til et passende niveau.
- **BEMÆRK:** De indbyggede højttalere i din computer frakobles automatisk, når der tilsluttes audio-enheder til headset-porten.

∧ FORSIGTIG: Træk i stikket og ikke i ledningen ved frakobling fra computeren, så høretelefonerne ikke ødelægges.

# Slukke for skærmen

Ved brug af tænd/sluk-knappen:

Tryk på og slip **Tænd/sluk-** knappen O for at slukke for skærmen.

Brug af amuletter:

Svirp fra skærmens højre kant for at åbne amuletterne.

Tryk på Indstil  $2 \rightarrow$  Tænd/sluk  $1 \rightarrow$  Slumre for at slukke for skærmen.

**BEMÆRK:** Hvis din computer er i slumretilstand (computeren er tændt men skærmen er slukket), tryk på Tænd/sluk- knappen eller Windows- knappen eller gang at slukke for skærmen.

# Sådan slukker du for computeren

Svirp fra skærmens højre kant for at åbne amuletterne.

Tryk på Indstil  $2 \rightarrow$  Tænd/sluk  $0 \rightarrow$  Luk computeren for at slukke for computeren.

#### Genvejstaster

Du kan åbne forskellige menuer på din computer ved brug af følgende genvejstaster:

| Menu                    | Tastekombinationer                                                                                                |
|-------------------------|----------------------------------------------------------------------------------------------------|
| Startmenu               | Tryk på, og frigør volumen-op- og<br>strømknappen.                                                                |
| BIOS/systeminstallation | Tryk på, og frigør volumen-ned- og<br>strømknappen.                                                               |
| ePSA-menu               | Tryk på, og hold volumen-op-<br>og strømknappen i 2 sekunder,<br>slip så volumen-op-knappen og<br>strømknappen.   |
| LCD BIST-menu           | Tryk på, og hold volumen-ned-<br>og strømknappen i 2 sekunder,<br>slip så volumen-ned-knappen og<br>strømknappen. |

Menubeskrivelser:

- **Startmenu** En speciel menu der bruges til at køre ePSAdiagnosticering, eller start fra en anden enhed end den interne harddisk.
- **BIOS/systeminstallationsmenu** Gør det muligt at åbne BIOS-opsætningsfunktionen for at gennemse mere avanceret systeminformation, og konfigurere systemindstillingerne.
- **ePSA-menu** Starter den forøgede Pre-Boot systemevaluering. Gør det muligt at åbne detaljeret systeminformation og udføre diagnosticering af computerens hardware.
- LCD BIST-menu Starter den indbyggede selvtest (BIST), der gør det muligt at diagnosticere et skærmrelateret problem.

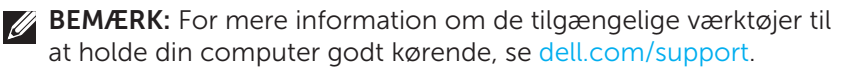

# Synkronisering af din computer ved brug af en Microsoft-konto

Når du logger på din computer ved brug af en Microsoft-konto, kan du automatisk synkronisere dine indstillinger så som installerede apps, tema, skrivebordsbaggrund, internet browser-historik, programindstillinger, personlige filer osv. med computere med Windows 8/8.1, der anvende den samme Microsoft-konto.

- Svirp fra skærmens højre kant for at åbne amuletterne, tryk så på Indstil A→ Skift pc-indstillinger→ Brugere→ Skift til en Microsoft-konto for at skifte til din Microsoft-konto
- 2 Klik Indstillinger ↔ Skift pc-indstillinger → Synkroniser dine indstillinger for at konfigurere synkroniseringsindstillinger.

# Strømforsynet fod

| Funktion                             | Funktionalitet                                                                                                  |
|--------------------------------------|----------------------------------------------------------------------------------------------------|
| <b>1</b> Docking-<br>statusindikator | Tænder når din computer er korrekt docket<br>(hvis strømadapteren er tilsluttet til den<br>strømforsynede fod). |
| <b>2</b> Docking-konnektor           | Tilslut din computer til docking-porten<br>for at forsyne computeren med strøm og<br>oplade batteriet.          |

# Docking-statusindikatorens funktion

| Funktion | Beskrivelse                                                                                   |  |
|----------|-----------------------------------------------------------------------------------------------|--|
| Hvid     | Computeren er docket til den<br>strømforsynede fod, og strømadapteren er<br>tilsluttet foden. |  |
| Slukket  | Computeren er ikke docket, eller<br>strømadapteren er ikke tilsluttet foden.                  |  |

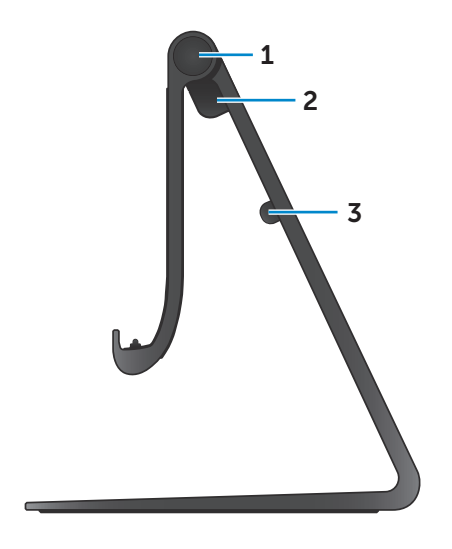

| Funktion                | Funktionalitet                                                                         |  |
|-------------------------|----------------------------------------------------------------------------------------|--|
| <b>1</b> Hængsel        | Gør det muligt at justere vinkler<br>på din computer mellem<br>10 grader og 70 grader. |  |
| 2 Port til strømadapter | Tilslut strømadapteren for at<br>strømforsyne din computer,<br>og oplade batteriet.    |  |
| 3 Kabelklemme           | Holder strømadapterkablet på<br>plads.                                                 |  |

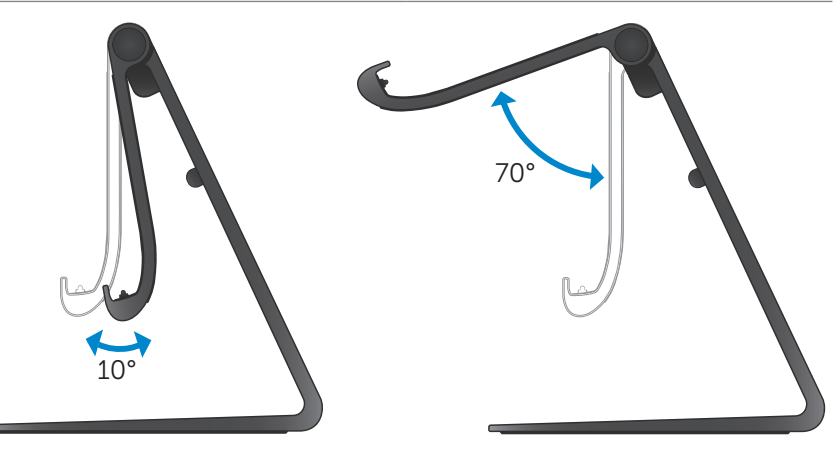

# Brug af strømforsynet fod

#### Tilslut strømadapteren til foden

- △ FORSIGTIG: Brug kun den medfølgende strømadapter og strømkabel. Brug af ikke autoriserede strømadaptere eller kabler kan beskadige din computer og fod alvorligt.
  - 1 Tilslut strømadapteren til strømadapter-porten på foden.

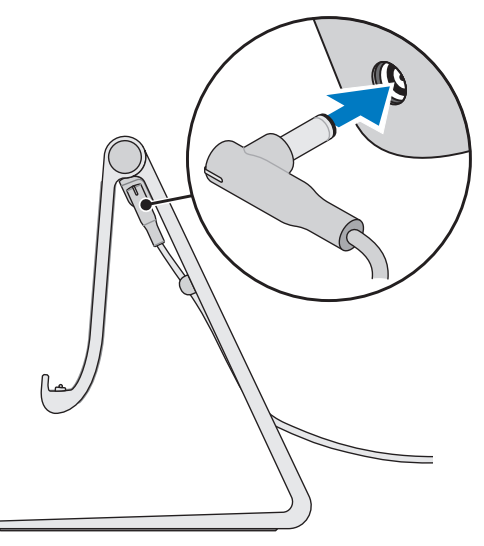

2 Tilslut strømadapteren til en stikkontakt.

#### Docking af din computer

- 1 Tilslut strømadapteren til foden.
- 2 Tilslut strømadapteren til en stikkontakt.
- **3** Juster dockingporten på din computer ind med dockingforbindelsesstikket på den strømforsynede fod.

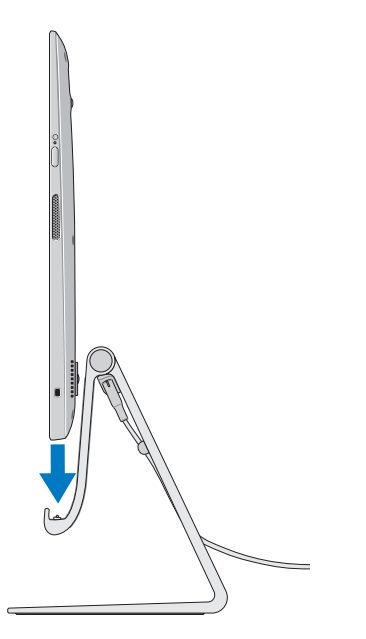

- 4 Placer din computer på den strømforsynede fod.
- **BEMÆRK:** Docking-statusindikatoren tænder, når din computer er korrekt placeret på den strømforsynede fod, og når denne er tilsluttet til en strømkilde. Du kan finde flere oplysninger i "Docking-statusindikatorens funktion".

#### Fradocking af din computer

Løft din computer op fra den strømforsynede fod.

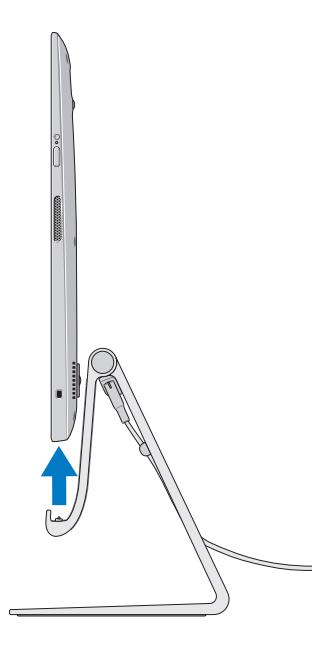

# **Rengøring af computeren**

- ∧ FORSIGTIG: Fjern alle kabler fra din computer inden du rengør den. Rengør din computer med en blød klud der er let fugtet med vand eller en godkendt skærmrens. Brug ikke flydendeeller aerosol-rengøringsmidler, der kan indeholde brandbare stoffer.
  - 1 Sluk for computeren. For yderligere information om slukning af din computer, se Sådan slukker du for computeren.
  - 2 Fugt en blød fnugfri klud med enten vand eller et skærmrensemiddel, og tør computerens overflade indtil den er ren. Lad ikke vand dryppe fra kluden ned i computerens portåbninger.

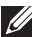

**BEMÆRK:** Sprøjt ikke rengøringsvæsker direkte på computeren. Anvend kun specialfremstillede produkter, og følg anvisningerne der følger med produktet.

# Fejlfinding

### Windows fejlfinding og gendannelse

#### Opdatering af din computer

Opdatering af din computer vil gendanne Windows til de originale fabriksindstillinger uden at slette nogen af dine personlige filer, installerede programmer, eller personlige indstillinger.

# △ FORSIGTIG: Opdatering af din computer fjerner alle tredjeparts programmer.

- 1 Svirp fra skærmens højre kant for at åbne amuletterne.
- 2 Tryk på Indstil ♀ → Skift pc-indstillinger → Generelt → Opdater din PC uden at påvirke dine filer.
- 3 Tryk på Start.
- 4 Læs vejledningen på skærmen og tryk på Næste.

#### Nulstilling af din computer

Nulstilling af din computer tilbagefører Windows til dets oprindelige fabriksindstillinger, og fjerner alle indstillinger, filer og programmer, du har installeret efter du modtog din computer.

- FORSIGTIG: Nulstilling af din computer vil slette alle data fra din computer, inklusiv dine apps, kontoindstillinger, musik, billeder, filer, osv. Sørg for, at du har foretaget sikkerhedskopiering af alle ønskede data, inden du fortsætter.
  - 1 Svirp fra skærmens højre kant for at åbne amuletterne.
  - 2 Tryk på Indstil ♀ → Skift pc-indstillinger → Generelt → Fjern alt og geninstaller Windows.
  - 3 Tryk på Start.
  - 4 Læs vejledningen på skærmen og tryk på Næste.

#### Brug af avanceret opstart

Brug avanceret opstart hvis du har problemer med at starte din computer, eller hvis du ønsker at ændre din computers startindstillinger, så som at tillade din computer at starte fra en USBenhed eller et optisk medie.

- 1 Svirp fra skærmens højre kant for at åbne amuletterne.
- 2 Tryk på Indstil ♀ Skift pc-indstillinger→ Generelt→ Avanceret opstart→ Genstart nu.
- **3** Tryk på **Fejlfindingsindstillinger** for at konfigurere forskellige startindstillinger.

#### Batteriproblemmer

| Problemer                 | Mulige årsager                                                                                                    | Mulig løsning                                                                                                    |  |
|---------------------------|----------------------------------------------------------------------------------------------------|----------------------------------------------------------------------------------------------------|--|
| Batteriet oplades<br>ikke | <ul> <li>Din computer er<br/>ikke korrekt tilsluttet<br/>en strømkilde.</li> <li>Du bruger en forkert<br/>strømadapter/<br/>strømkabel.</li> <li>Stikkontakten<br/>fungerer ikke.</li> <li>Strømadapter/kabel<br/>sidder løst.</li> </ul> | <ul> <li>Brug den medfølgende<br/>strømadapter og<br/>strømkabel.</li> <li>Tag strømadapteren<br/>ud af stikkontakten<br/>og kontroller, at<br/>stikkontakten virker.</li> <li>Frakobl kablerne fra<br/>stikkontakten og<br/>computeren, kontroller<br/>alle forbindelser,<br/>genmonter herefter<br/>alle kablerne til<br/>stikkontakt og herefter<br/>til computeren.</li> <li>Kontroller at indikatoren<br/>på strømadapteren<br/>er tændt. Hvis ikke,<br/>frakobl og genmonter<br/>strømadapteren og/<br/>eller prøv en anden<br/>stikkontakt, der er<br/>kendt for at virke.<br/>Hvis indikatoren<br/>stadigvæk ikke tænder,<br/>prøv at udskifte<br/>strømadapteren.</li> </ul> |  |
|                           | Computerens<br>temperatur er lavere<br>end 0°C eller højere<br>end 35°C.                                                                                                    | Oplad batteriet ved en<br>omgivelsestemperatur på<br>0°C til 35°C.                                                                                                    |  |
|                           | Batteriet eller<br>strømadapteren er<br>beskadiget.                                                                                                    | Kontakt Dell eller<br>fabrikanten for at få<br>udskiftet de beskadigede<br>dele.                                                                                                    |  |

# Systemproblem

| Problemer                                                    | Mulige årsager                                                                                                    | Mulig løsning                                                                                                    |
|--------------------------------------------------------------|----------------------------------------------------------------------------------------------------|----------------------------------------------------------------------------------------------------|
| Computeren<br>tænder ikke                                    | Batteriet er helt<br>afladet.                                                                                                    | Tilslut din computer til<br>en strømkilde ved brug af<br>strømadapteren.                                                                                                    |
|                                                              | Din computer kan<br>være i en upåvirkelig<br>eller låst tilstand.                                                                                                    | Tryk på, og hold<br>strømknappen nede<br>i 11 sekunder for at<br>gennemføre en hård<br>nedlukning, tryk herefter<br>igen på strømknappen for<br>at starte computeren.                                                                                                    |
|                                                              | Din computer<br>kan være i<br>transporttilstand.<br>Dette er for at<br>undgå, at den ved<br>et uheld starter op<br>under transporten,<br>og derved dræner<br>batteriet. | Computere, der afsendes<br>fra fabrikken, er sat i<br>transporttilstand. For at<br>få den ud af den tilstand,<br>sæt strømadapteren<br>i en stikkontakt,<br>tilslut den herefter til<br>computeren, og tryk så<br>på strømknappen for at<br>starte computeren. Efter<br>den indledende opstart<br>opfører computeren sig<br>normalt. |
| Computeren<br>reagerer ikke,<br>eller opfører sig<br>uventet | Din computer kan<br>være i en upåvirkelig<br>eller låst tilstand.                                                                                                    | 1 Genstart computeren<br>Se Sådan slukker du<br>for computeren og<br>Hvordan der tændes for<br>din computer.                                                                                                    |
|                                                              |                                                                                                    | 2 Opdatering af<br>din computer. Se<br>Opdatering af din<br>computer.                                                                                                    |
|                                                              |                                                                                                    | <b>3</b> Nulstilling af din<br>computer. Se Nulstilling<br>af din computer.                                                                                                    |
|                                                              |                                                                                                    | <b>4</b> Kontakt Dells<br>supportservice. Gå til<br>dell.com/support eller<br>dell.com/ContactDell.                                                                                                    |

| Problemer         | Mulige årsager        | Mulig løsning            |
|-------------------|-----------------------|--------------------------|
| Software eller    | Programmet eller      | Der kan være downloadet  |
| funktioner        | funktionen kan        | en softwareopdatering i  |
| virker ikke efter | være i en upåvirkelig | baggrunden. Genstart din |
| hensigten         | tilstand.             | computer.                |

# Problem med berøringsskærm

| Problemer                                               | Mulige årsager                                                                       | Mulig løsning                                                                                                    |
|---------------------------------------------------------|--------------------------------------------------------------------------------------|----------------------------------------------------------------------------------------------------|
| Berøringsskærmen<br>fungerer langsomt<br>eller ukorrekt | Skærmen kan være<br>snavset, eller du<br>skal måske justere<br>skærmindstillingerne. | <ul> <li>Rengør skærmen.<br/>Se "Rengøring af<br/>computeren".</li> <li>Juster<br/>skærmindstillingerne<br/>i Windows skrivebord,</li> </ul> |
|                                                         |                                                                                      | Kontrolpanel $\rightarrow$<br>Udseende og personlig<br>indstillinger $\rightarrow$ Skærm.                                                    |

#### Netværksproblem

| Problemer                      | Mulige årsager                                                                    | Mulig løsning                                                                                                    |
|--------------------------------|-----------------------------------------------------------------------------------|----------------------------------------------------------------------------------------------------|
| Ingen trådløs<br>forbindelse   | Din computer er ikke<br>i stand til korrekt<br>at modtage det<br>trådløse signal. | 1 Kontroller, at der er<br>tændt for trådløs<br>radio Se Aktivering/<br>deaktivering af Wi-Fi.                                                     |
|                                |                                                                                   | 2 Gå tættere på det<br>trådløse access-punkt.                                                                                                    |
|                                |                                                                                   | 3 Nulstil den trådløse<br>router hvis du bruger et<br>privat netværk.                                                                              |
|                                |                                                                                   | <b>4</b> Hvis du bruger et<br>offentligt netværk,<br>åbn browseren for at<br>se startsiden, og følg<br>vejledningen til det<br>offentlige netværk. |
|                                |                                                                                   | 5 Prøv en anden trådløs<br>forbindelse.                                                                                                    |
| Langsom<br>internettilslutning | Signalstyrken er ikke<br>kraftig nok.                                             | <b>1</b> Flyt din computer til<br>anden placering hvor<br>der er et kraftigere<br>signal.                                                          |
|                                |                                                                                   | 2 Kontakt din<br>internetleverandør.                                                                                                    |

# Lokalisering af servicemærke og ekspresservicekode

Du skal have din computers servicemærke/ekspresservicekode klar, når du kontakter Dell for teknisk support eller andre forespørgsler. Ekspresservicekoden hjælper det automatiske telefonsystem med at omdirigere dig til den korrekte afdeling.

Computerens servicemærke og ekspresservicekode kan findes på en etiket bag på din computer.

#### △ FORSIGTIG: Læg din computer med forsiden nedad på et blødt rent underlag når du vil se efter servicemærke og ekspresservicekode.

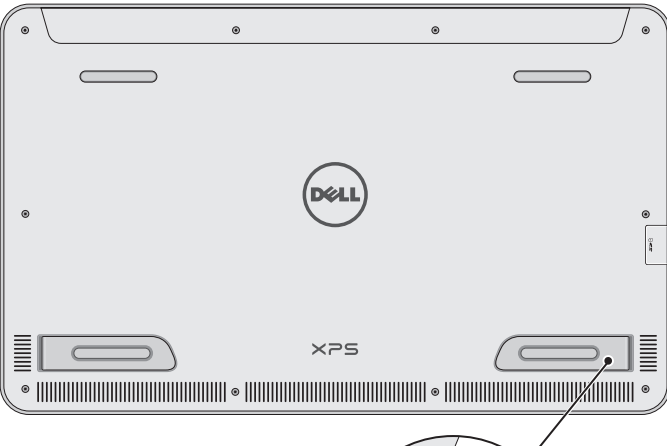

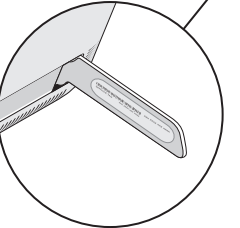

# Specifikationer

# Systemoplysninger

| Computermodel                    | XPS 1820                                                                                                    |  |  |
|----------------------------------|----------------------------------------------------------------------------------------------------|--|--|
| Dimensioner                      |                                                                                                    |  |  |
| Højde                            | 283,70 mm (11,17")                                                                                                    |  |  |
| Bredde                           | 463,60 mm (18,25")                                                                                                    |  |  |
| Dybde                            | 17,70 mm (0,70")                                                                                                    |  |  |
| Vægt:                            |                                                                                                    |  |  |
| Vægt (maksimum)                  | 2,41 kg (5,31 lb)                                                                                                    |  |  |
| Fodens vægt                      | 2,05 kg (4,52 lb)                                                                                                    |  |  |
| Hardware                         |                                                                                                    |  |  |
| Processor                        | <ul> <li>Intel Core i3 ULV (4. generation)</li> <li>Intel Core i5 ULV (4. generation)</li> <li>Intel Core i7 ULV (4. generation)</li> </ul> |  |  |
| Chipsæt                          | Multichip-teknologi med integreret<br>LynxPoint-LP PCH                                                                                      |  |  |
| Grafik                           | Intel HD 4400                                                                                                    |  |  |
| Intern hukommelse (RAM):         |                                                                                                    |  |  |
| Туре                             | DDR3L                                                                                                    |  |  |
| Hastighed                        | 1600 MHz                                                                                                    |  |  |
| Understøttede<br>konfigurationer | 4 GB, 8 GB, og 12 GB                                                                                                    |  |  |
| Intern lagring                   | • 2,5" HDD SATA 6 Gbps<br>• 32 GB SSD                                                                                                    |  |  |
| Højttalereffekt                  | 2 watt                                                                                                    |  |  |
| Kameraopløsning:                 |                                                                                                    |  |  |
| Stillbillede                     | 0,92 megapixel                                                                                                    |  |  |
| Video (Video)                    | 1280 x 720 (HD)                                                                                                    |  |  |

#### Skærm

| Туре                 | 18,4" fuld-HD med multipunkt med kapacitiv berøring                                                                                                    |  |
|----------------------|----------------------------------------------------------------------------------------------------|--|
| Opløsning (maksimum) | 1920 x 1080                                                                                                    |  |
| Højde-bredde-forhold | 16:9                                                                                                    |  |
| Lysstyrke (maksimum) | 350 nits                                                                                                    |  |
| Synsvinkel           | 89 grader                                                                                                    |  |
| Kontrastforhold      | 1000:1                                                                                                    |  |
| Farvedybde           | 262,144 bit                                                                                                    |  |
| Porte og stik        |                                                                                                    |  |
| Audio (Lyd)          | En 3,5 mm headset-port                                                                                                    |  |
| Dock                 | En dockingport                                                                                                    |  |
| USB                  | <ul> <li>To USB 3.0-porte</li> <li>En intern USB 2.0 port til trådløst<br/>tastatur- og mussemodtager</li> </ul>                                                                                                    |  |
| Mediekortlæser       |                                                                                                    |  |
| Туре                 | En 8-i-1-åbning                                                                                                    |  |
| Kapacitet            | Op til 2 TB                                                                                                    |  |
| Understøttede kort   | <ul> <li>SD-kort</li> <li>(SDHC) SD-kort med høj kapacitet</li> <li>SDXC (SD Extended Capacity SDXC)-kort</li> <li>MultiMediaCard (MMC)</li> <li>Memory Stick</li> <li>Memory Stick Pro</li> <li>Memory Stick XC</li> </ul> |  |

#### Strømadapter

| Inputspænding          |                                     | 90 VAC-240 VAC                   |                               |  |  |
|------------------------|-------------------------------------|----------------------------------|-------------------------------|--|--|
| Indgangsstrøm (maks.)  |                                     | 1,60 A                           |                               |  |  |
| Inputfrekvens          |                                     | 50 Hz-60 Hz                      |                               |  |  |
| Udgangsspænding        |                                     | 65 W                             |                               |  |  |
| Outputstrøm            |                                     | 3,34 A (maksimum)                |                               |  |  |
| Nominel udgangsspændir | ng                                  | 19,5 VDC                         |                               |  |  |
| Temperaturområde:      |                                     |                                  |                               |  |  |
| Drift                  |                                     | 0°C til 35°C (32°                | 0°C til 35°C (32°F til 104°F) |  |  |
| Opbevaring             |                                     | -40°C til 65°C (-40°F til 149°F) |                               |  |  |
| Computermiljø          |                                     |                                  |                               |  |  |
| Luftbåret              | G1 som defineret af ISA-S71.04-1985 |                                  |                               |  |  |
| forureningsniveau      |                                     |                                  |                               |  |  |
|                        |                                     | Drift                            | Opbevaring                    |  |  |
| Temperaturområde       | 0°                                  | C til 35°C                       | -40°C til 65°C                |  |  |
|                        | (3                                  | 2°F til 104°F)                   | (-40°F til 149°F)             |  |  |
| Relativ luftfugtighed  | 10% til 90%                         |                                  | 0% til 95%                    |  |  |
| (maksimum)             | (ik                                 | ke-                              | (ikke-                        |  |  |
|                        | kc                                  | ondenserende)                    | kondenserende)                |  |  |
| Vibration (maksimum)*  | 0,                                  | 66 GRMS                          | 1,30 GRMS                     |  |  |
| Stød (maksimum)        | 11                                  | 0 G <sup>†</sup>                 | 160 G <sup>‡</sup>            |  |  |
|                        |                                     |                                  |                               |  |  |

\* Målt vha. et vilkårligt vibrationsspektrum, som simulerer et brugermiljø.

† Målt ved brug af en 2 ms halvsinus-impuls når harddisken er i funktion.

‡ Målt ved brug af en 2 ms halvsinus-impuls når harddiskens læserhoved er parkeret.